# مروری بر Microsoft Office 365

ماکس کلارک

ترجمه:

سید محمد متین روحانی راد

انتشارات پندار پارس

| کلارک، ماکس، Clark, Max                                                                                                    | : | سرشناسه                 |
|----------------------------------------------------------------------------------------------------|---|-------------------------|
| مروری بر Microsoft Office 365/ ماکس کلارک؛ ترجمه سیدمحمدمتین روحانیراد.                                                                             | : | عنوان و نام پديدآور     |
| تهران : پندار پارس ، ۱۴۰۳.                                                                                                    | : | مشخصات نشر              |
| ۵۲۰ ص.: مصور.                                                                                                    | : | مشخصات ظاهري            |
| 978-622-7785-35-7                                                                                                    | : | شابک                    |
| فيپا                                                                                                    | : | وضعيت فهرست نويسي       |
| عنوان اصلی: . The microsoft office 365 bible: the complete guide to                                                                                 | : | یادداشت                 |
| master the 9 most in-demand microsoft programs step by<br>shortcuts to stand out from the crowd and & step - secret tips<br>impress your boss, 2023 |   |                         |
| أفيس مايكروسافت، Microsoft office                                                                                                    | : | موضوع                   |
| کسب و کار –– برنامههای کامپیوتری، Business Computer programs                                                                                        | : | موضوع                   |
| روحانی راد، سید محمدمتین، ۱۳۷۶ –، مترجم                                                                                                    | : | شناسه افزوده            |
| /ῖν ۴/۵۵۴λΗΕ                                                                                                    | : | رده بندی کنگره          |
| $\Delta/ \cdot \cdot \Delta$                                                                                                    | : | رده بندی دیویی          |
| ঀ৾৾৾৾৴৽৾৾৾৾৾৾৾৾৾৾৾৾৾৾৾৾৾৾৾                                                                                                    | : | شمارہ کتابشناسی ملی     |
| فيپا                                                                                                    | : | اطلاعات ركورد كتابشناسي |

انتشارات پندار پارس

دفتر فروش: انقلاب، ابتدای کارگرجنوبی، کوی رشتچی، شماره ۱۴، واحد ۱۶ www.pendarepars.com تلفن: ۶۶۹۲۶۵۷۸ – ۶۶۹۲۶۵۷۸ همراه: ۹۱۲۲۴۵۲۳۴۸

| نام کتاب |                            | Micr       |                 |
|----------|----------------------------|------------|-----------------|
| ناشر     | : انتشارات پندار پارس      | تاليف      | : ماکس کلارک    |
| ترجمه    | : سید محمد متین روحانی راد | چاپ نخست   | : آبان ۱۴۰۳     |
| شمار گان | ۲۰۰ :                      | چاپ، صحافی | : روز           |
| شابک     | 977-822-229-20-2           | طرح جلد    | : رامین شکرالهی |
| قيمت     | : ۴۵۰.۰۰۰ تومان            | ويراستار   | : سارا يعسوبي   |

#### فهرست

| بخش نخست؛ MICROSOFT EXCEL          |
|------------------------------------|
| فصل ۱؛ شروع کار با EXCEL           |
| فصل ۲؛ ویژگیهای اساسی EXCEL۲۹      |
| فصل ۳؛ ویژگیهای پیشرفته EXCEL      |
| فصل ۴؛ جداول اکسل                  |
| فصل ۵؛ نمودارها و گرافها           |
| فصل ۶؛ تکنیکهای مدیریت داده        |
| فصل ۷؛ ماکرو و VBA VBA فصل ۷؛      |
| بخش دوم؛ MICROSOFT WORD            |
| فصل ۱؛ شروع کار با WORD WORD فصل ۱ |
| فصل ۲؛ وظایف ضروری سند             |
| فصل ۳؛ کار با متن                  |
| فصل ۴؛ فرمت بندی اصولی متن ۲۲۱     |
| فصل ۵؛ ابزارهای پیشرفته متن ۲۲۹    |
| فصل ۶؛ صفحه و طرح سند              |
| فصل ۷: ابزار STYLES و STYLES ۲۴۱   |
| فصل ۸؛ عناصر بصری                  |
| فصل ۹؛ جداول و نمودارها            |
| فصل ۱۰؛ منابع و ابزارهای تحقیق     |
| فصل ۱۱؛ تسلط بر اسناد بلند         |
| فصل ۱۲؛ بررسی و همکاری             |
| بخش سوم؛ MICROSOFT POWERPOINT      |

| یل ۱؛ شیروع کار با POWERPOINT ۲۷۹                                          | فص  |
|----------------------------------------------------------------------------|-----|
| بل ۲؛ اصول اسلاید: ایجاد و طراحی ۲۸۷                                       | فص  |
| ىل ٣؛ عناصر متن و فرمت بندى ٢٩٥                                            | فص  |
| ىل ۴؛ عناصى بصىرى: گرافيك، تصاوير و اشكال                                  | فص  |
| ىل ۵؛ جداول، نمودارها و تجسم دادهها                                        | فص  |
| ىل ۶؛ انيميشىن ها و انتقال هاى پيشر فته ۳۱۷                                | فص  |
| ىل ٧؛ ادغام چند رسانەاى ٣٢٥                                                | فص  |
| ىل ٨؛ عناصر تعاملى و ھايپرلينكھا                                           | فص  |
| ىل ٩؛ اسلايدمسترها و طراحى منسجم ٣٣٩                                       | فص  |
| ش چهارم؛ MICROSOFT OUTLOOK                                                 | بخا |
| ىل ١؛ شىروع كار با OUTLOOK                                                 | فص  |
| ىل ٢؛ مديريت ايميل                                                         | فص  |
| ىل ٣؛ تسلط بر تقويم                                                        | فص  |
| ل ۴؛ مخاطبین و افراد ۴۶۹                                                   | فص  |
| ىل ۵؛ وظايف و دستور كارها                                                  | فص  |
| ىل ۶؛ ويژگىھاى پيشىرفتە و سفارشىيسازى ٣٧٧                                  | فص  |
| ش ۵؛ MICROSOFT TEAMS                                                       | بخا |
| ىل ۱؛ شىروع كار با مايكروسافت TEAMS TEAMS                                  | فص  |
| ىل ٢؛ مديريت تيمها و كانالها ٣٨٧                                           | فص  |
| ىل ٣؛ ارتباطات در TEAMS ۲۹۱                                                | فص  |
| ىل ۴؛ همكارى و اشتراكگذارى فايل فايل ۴۰۰۰۰۰۰۰۰۰۰۰۰۰۰۰۰۰۰۰۰۰۰۰۰۰۰۰۰۰۰۰۰۰۰۰۰ | فص  |
| ىل ۵؛ ادغام و برنامەھا                                                     | فص  |
| ىل ۶؛ ويژگىها و تنظيمات ييشرفته                                            | فص  |

| بخش ششم؛ MICROSOFT ONENOTE                 |
|--------------------------------------------|
| فصل ۱؛ شروع کار با ONENOTE                 |
| فصل ۲؛ سازماندهی و مدیریت یادداشتها۴۱۵     |
| فصل ۳؛ یادداشت برداری موثر                 |
| فصل ۴؛ ویژگیها و نکات پیشرفته ۴۲۵          |
| فصل ۵؛ استفاده از ONENOTE در میان دستگاهها |
| خش هفتم؛ MICROSOFT ACCESS                  |
| فصل ۱؛ شروع کار با ACCESS                  |
| فصل ۲؛ جداول و روابط                       |
| فصل ۳؛ کوئریها و بازیابی دادهها            |
| فصل ۴؛ فرمهایی برای ورود و نمایش دادهها    |
| فصل ۵؛ گزارشها و چاپ                       |
| فصل ۶؛ ویژگیهای پیشرفته و بهینه سازی ۴۶۱   |
| خش هشتم؛ MICROSOFT ONEDRIVE                |
| فصل ۱؛ شیروع کار با ONEDRIVE               |
| فصل ۲؛ آپلود و مدیریت فایلها ۴۷۱           |
| فصل ۳؛ ویژگیها و تنظیمات پیشرفته ۴۷۵       |
| فصل ۴؛ نسخهسازی و بازیابی فایل فایل ۴۸۱    |
| فصل ۵؛ دسترسی به ONEDRIVE در هرکجا         |
| بخش نهم؛ MICROSOFT PUBLISHER بخش نهم؛      |
| فصل ۱؛ شروع کار با PUBLISHER               |
| فصل ۲؛ کار با متن و فونت                   |
| فصل ۳؛ درج و ویرایش گرافیک ۵۱۱             |

| ۵۱۵ | فصل ۴؛ تکنیکهای LAYOUT و DESIGN |
|-----|---------------------------------|
|     |                                 |

بخش نخست

# **Microsoft Excel**

#### مقدمه

اکسل مانند پایگاه داده، یک برنامه صفحهگسترده است. با استفاده از سلولهای جداگانه در صفحهگسترده، میتوان حجم زیادی از دادهها را بهسرعت و بهسادگی، سازماندهی و تجزیه و تحلیل کرد. اکسل به شما اجازه میدهد با استفاده از ستونها و ردیفها، دادهها را بهروشی منطقی مرتب کنید. همچنین امکان ارائه دیتاستهای گسترده را بهروشی آسان و قابل درک فراهم میکند. پرکاربردترین برنامه صفحهگسترده شرکتها، مایکروسافت اکسل است. همه حرفهها مانند استفاده میکنند. امروزه برای رقابت در بازاریابان، دانشمندان یا کارآفرینان بهطور منظم از اکسل کنند. اجرای برنامههای آموزشی برای پیشرفت کارکنان، یکی از روشهایی است که میتوان از کنند. اجرای برنامههای آموزشی برای پیشرفت کارکنان، یکی از روشهایی است که میتوان از حدیدترین فناوریها استفاده کرد و درآمد را به حداکثر رساند. کارفرمایان با اطمینان از اینکه کارکنان خود فرصتهای آموزشی و رشد مستمر دریافت میکند، از مهمترین داراییهای خود محافظت کند.

بهترین کارکنان یک شرکت مایلاند که تحت فشار باشند و برای حفظ موقعیت رهبر خود سخت تلاش کنند. کارفرمایان ممکن است با ارائه آموزشهای مستمر که برای بهرهوری به آنها نیاز دارند، جابهجایی کارکنان و خطر از دست دادن بهترین کارمندان خود را در رقابت کاهش دهند. این دستورالعمل آموزشی اغلب شامل Microsoft Excel for Business است. هدف از اکسل چیست؟ اکسل به کاربران اجازه میدهد تا دادههای ریاضی را سازماندهی، تجزیه و تحلیل و ارزیابی کنند و به کارفرمایان و مدیران ارشد این امکان را میدهد تا گزینههای مهمی را انتخاب کنند که ممکن است مستقیماً بر شرکت تأثیر بگذارد. اگر آنها قابلیتهای پیچیده اکسل را آموزش ببینند، میتوانند مستقیماً بر شرکت تأثیر بگذارد. اگر آنها قابلیتهای پیچیده اکسل را آموزش ببیند، میتوانند ماطح در سازمان مربوطه خود برسند، اکسل یک توانایی ضروری است. هم کارکنان و هم کارفرمایان ممکن است از یادگیری اکسل به صورت پیشرفته سود ببرند. بیایید نگاهی دقیقتر به مزایای استفاده از اکسل به عنوان بخشی از برنامه آموزشی منظم کارکنان یک شرکت بیدازیم. پس از خواندن این راهنما، درک محکمی از اصول اکسل، تعریف اکسل، نحوه عملکرد، مفیدترین توابع، و فرمولها خواهید داشت. برای پیشرفت در کار، باید به یادگیری و بهبود تواناییهای خود ادامه دهید. تواناییهای مهم و خاصی وجود دارد که اکسل برآنها تأکید میکند و این استعدادها ممکن است در هر موقعیتی در یک شرکت بهخوبی مورد استفاده قرار گیرند. پس از یادگیری این راهنما، باید بتوانید دادهها را تجسم، اصلاح و ارزیابی کنید. با ایجاد معادلاتی که ممکن است به شما در جمعآوری دادههای بیشتر کمک کند، بهرهوری گردش کار، پروژهها، پیشبینیهای مالی و بودجه خود را بهبود بخشید. با اکسل، مجموعهای از حقایق را به مدیران ارشد ارائه دهید تا بتوانند پروژهها یا شرایط فعلی سازمان را تجزیه و تحلیل کنند. صفحهگستردههایی ایجاد کنید که ورود دادهها را آسانتر کرده و آنها را معنادارتر نشان دهند. امکان رمزگشایی اطلاعات در صفحاتگسترده توسط راهدهدگان و مشتریان شخص سومی<sup>۲</sup> وجود دارد. با توانایی در کشف دادههای پیچیدهتر و یافتن راهدهادی برای مشکلات آن به شرکت کمک کنید. سوابق پیچیده مالی و موجودی باید متعادل نگهداری شوند. با بخشها و فعالیتهای متعدد برای توسعه سیستمهای ردیابی با در نظر گرفتن گردشهای کاری متنوع کار کنید.

بنابراین، اگر این سفر شگفتانگیز یادگیری ویژگیهای پایه تا پیشرفته اکسل را آغاز کنید، به شما کمک خواهد کرد تا در زندگی شخصی و حرفهای خود رشد کنید.

<sup>1</sup> Third-Party

# فصل ۱

# شروع کار با Excel

اطلاعات با کمک اکسل به عنوان یک ابزار صفحهگسترده، ذخیره، مرتب و تجزیه و تحلیل می شوند. ویژگیهای فوقالعاده اکسل فقط برای متخصصان نیست. باوجود باورهای عمومی، هرکسی میتواند یاد بگیرد که از آن به نفع خود استفاده کند. اکسل کار با بسیاری از انواع دادهها مانند حفظ بودجه، تنظیم گزارش یا تهیه فاکتور را ساده میکند.

# مروری بر Microsoft Office (نسخههای Excel)

از سال ۱۹۸۵ تاکنون، سی نسخه از مایکروسافت اکسل وجود دارد. اکثر کاربران از اکسل ۲۰۱۶، اکسل ۲۰۱۹، اکسل ۲۰۲۱ یا اکسل ۳۶۵ استفاده میکنند. اکسل با هر نسخه بازنگریهای عمدهای داشته است و هنوز تفاوتهای قابل توجهی بین نسخههای ویندوز و مک وجود دارد. جدیدترین نسخه اکسل همان چیزی است که باید برای یادگیری این برنامه به جای نسخه قدیمیتر استفاده کنید. دلیل این امر در این فصل مورد بحث قرار گرفته شده است.

#### Excel 365

اکسل ۳۶۵ برای همیشه زنده خواهد ماند. بهجای یک چرخه ارتقاء ۳ ساله، اکسل ۳۶۵ ویژگیهای جدیدی را با هرنسخه اضافه میکند. مایکروسافت، "Update Channels" را برای آفیس ۳۶۵ ایجاد کرد؛ زیرا مشتریان شرکتی خواهان تغییر مداوم نیستند. شرکتهای بزرگ ممکن است بهروزرسانیهای ششماهه را انتخاب کنند. مایکروسافت یک نسخه آزمایش شده "Semi-annual" را در ژانویه و جولای ارائه کرد. هرزمان که آفیس ۳۶۵ قابلیت جدیدی اضافه میکند، بهطور هوشمند نسخههای خود را بهروزرسانی میکند. در فوریه ۲۰۲۲، مایکروسافت ششمین نسخه حاوی بهروزرسانی ژانویه ۲۰۲۲ را منتشر کرد. مایکروسافت فقط محصولات خود را بهروش هوشمند بهروزرسانی میکند.

اکسل ۳۶۵ از سال ۲۰۱۹ ویژگیهای بسیار خوبی به دست آورده است، اما هیچ چیز قابل مقایسه با توابع و آرایههای پویای جولای ۲۰۲۰ نیست. این تغییرات جزئی نیستند. موتور اکسل برای پشتیبانی از آرایههای پویا بازنویسی شد. Automatic Data Analysis و Natural Language Queries در سال ۲۰۲۱ شروع به کار کرد و انواع دادههای پیوندی گسترش یافت.

در اکسل ۳۶۵، بسیاری از توابع قدیمی رفتار متفاوتی دارند و توابع آرایهافزار جایگزین چندین موارد دلخواه قدیمی شدهاند. مثلا LOOKUP جایگزین VLOOKUP شده است.

ویژگی جدید آرایه پویای اکسل ۳۶۵ از اکسل ۲۰۱۹ پیشی گرفت. آرایههای پویا با اکسل ۲۰۱۹ ناسازگار هستند و باعث میشوند فایلهای فعلی (اکسل ۳۶۵) در نسخههای قدیمی کار نکنند. اکسل ۲۰۲۱ هیچ مشکلی با آرایههای پویا ندارد.

اکسل ۳۶۵ جدیدترین، بهترین و تواناترین نسخه اکسل است و هزینه ماهیانه کمی دارد.

#### **Excel 2021**

بسیاری از منتقدان گفتند اکسل ۲۰۲۱ وجود نخواهد داشت، اما آنها اشتباه کردند.

ارائه یک نسخه "Perpetual License" توسط آفیس در کنار اکسل ۳۶۵ عجیب است. مایکروسافت، مدل SaaS را تصویب کرده است که در آن نرمافزار اجاره داده میشود و فروخته نمیشود. برخی از خریداران همچنان طرفدار استراتژی "یک بار بخر، برای همیشه استفاده کن" هستند.

بسیاری از کارشناسان معتقدند اکسل ۲۰۲۱ آخرین نسخه دارای مجوز دائمی است. اکسل ۲۰۲۱ درحال حاضر با انواع دادههای متصل، تجزیه و تحلیل خودکار، و درخواستهای زبان طبیعی که فقط برای مشتریان اکسل ۳۶۵ قابل دسترسی است، بسیار عقبتر از اکسل ۳۶۵ است. برخی از نوآوریهای اضافی به اکسل ۲۰۲۱ اضافه شده است. اکسل ۲۰۲۱ شامل آرایههای پویا و قابلیتهای مرتبط است.

#### **Excel 2019**

بسیاری از منتقدان معتقدند اکسل ۲۰۱۹ آخرین نسخه مجوز دائمی است. اکسل ۲۰۱۹ درحال حاضر بسیار عقبتر از اکسل ۳۶۵ است و آرایههای پویا فقط برای مشتریان اکسل ۳۶۵ قابل دسترسی است. هیچ ویژگی جدیدی به اکسل ۲۰۱۹ اضافه نشده است.

همه نسخههای اکسل ۲۰۱۹ دارای Power Pivot ،Power Query و Power Maps و Power Maps (نقشههای سه بعدی) هستند. این ابزارهای سطح بالای OLAP به اکسل اجازه میدهند "Big Data" را بررسی کند و "Contemporary Data Analysis" را در هر نسخهای اجرا کند. ابزارهای "Power" از زمان انتشار مایکروسافت اکسل ۲۰۱۹ توسعه یافتهاند، ارائه قابلیتهای بیشتر "Power" فقط برای مشتریان اکسل ۳۶۵

#### Excel 2016 و 2016 Excel براى اعضاى Office 365 براى

دو دلیل وجود داشت که اکسل ۲۰۱۶ از نسخههای قبلی جدا شد:

در حالی که تفاوتهای قابل توجهی بین نسخههای مک و ویندوز وجود دارد، هردو به عنوان اکسل ۲۰۱۶ شناخته میشوند. (نسخههای قبلی برای جلوگیری از سردرگمی، از سالهای مختلف استفاده میکردند).

اگر در آفیس ۳۶۵ اشتراک داشته باشید، بهروزرسانیهایی را بهطور خودکار از طریق اینترنت دریافت میکنید، که نسخه کپی اکسل ۲۰۱۶ را با نسخهای که توسط افرادی که هزینهای برای این سرویس پرداخت نکردهاند، متفاوت میکند.

به عنوان مثال، مجبور بودیم بهطور مداوم کتاب اکسل ۲۰۱۶ خود را بهروزرسانی کنیم تا هم اکسل ۲۰۱۶ و هم اکسل ۲۰۱۶ برای کاربران آفیس ۳۶۵ را در خود جای دهد، و این نسخه اکسل برای ارائه مطالب آموزشی چالش برانگیز است. این دو در طول عمر محصول از هم جدا شدند.

زمانی که نسخههای بعدی به وضوح بین اکسل ۲۰۱۹ و اکسل ۳۶۵ تمایز قائل شدند، Smart Method نفس راحتی کشید.

### Excel 2016 و Excel و Excel براى ويندوز

همانند اکسل ۲۰۱۶، مایکروسافت بهجای اینکه منتظر بماند تا نسخه اصلی بهروزرسانی شود، بهبودهای تدریجی را در عملکرد برنامه از طریق اینترنت آغاز کرده است. کاربرانی که نسخه Boxed Retail اکسل را خریداری کردند، با نسخهای کاملاً متفاوت از این برنامه نسبت به کسانی که اشتراک اکسل ۳۶۵ را داشتند و به تمام ویژگیهای جدید دسترسی داشتند، روبه رو شدند.

#### Excel 2016 برای مک

در نهایت مایکروسافت تصمیم گرفت در سال ۲۰۱۶ نام اکسل را برای ویندوز و مک با مایکروسافت اکسل ۲۰۱۶ یکی کند. با این حال، رابط کاربری منحصربه فرد سیستمعامل iOS همچنان این برنامهها را از یکدیگر متمایز میکند.

# (ويندوز) Excel 2013 (ويندوز)

اکسل ۲۰۱۳ شامل Slicers، ویژگیهای Flash Fill و ۵۰ قابلیت جدید بود. با این حال، فقط برای سیستمهای ویندوز در دسترس بود.

## (مک) Excel 2011

نسخه ۲۰۱۱ اکسل انحصاری مک است. اکسل ۲۰۱۱ دیگر نام خود را با معادل ویندوز به اشتراک نگذاشت؛ زیرا این نسخه نهایی بود.

این نسخه، نسخه ۱۳ اکسل برای مک بود، دقیقاً مانند اکسل ۲۰۱۰ ویندوز. اما به دلیل ترس از عدد ۱۳، اکسل ۲۰۱۱ به نسخه ۱۴ تغییر نام داد.

# Excel 2010 (ويندوز)

مایکروسافت اکسل ۲۰۱۰ انحصاری کامپیوترهای ویندوز است. ویژگیهای جدیدی که برای اولین بار عرضه شد شامل پشتیبانی از چند رشته، نمودارهای Sparklines، قابلیت شخصیسازی ریبون و نمای پنهان در Backstage بود. از آنجایی که ۱۳ عدد بدشانسی است، مایکروسافت تصمیم گرفت برای لیبلگذاری اکسل ۲۰۱۰ به عنوان نسخه ۱۴، نسخه ۱۳ را دور بزند.

### (مک) Excel 2008

اکسل ۲۰۰۸ فقط روی کامپیوترهای ساخته شده توسط اپل در دسترس قرار گرفته بود.

#### (ويندوز) Excel 2007 (ويندوز)

نسخه ۲۰۰۷ اکسل منحصر به کامپیوترهای ویندوز است. اکسل ۲۰۰۷ نسبت به نسخههای گذشته پیشرفت بزرگی داشت، از جمله ویژگیهای جدیدی مانند ریبون و فرمت فایل جدیدی که جایگزین فایلهای old.xls و xlsm میشد. با این بهروزرسانی، فایلهای اکسل ظرفیت بیش از یک میلیون ردیف را بهدست آوردند (از حداکثر ۱۶۳۸۴ ردیف قبلی) و ارتقاء امنیت قابل توجهی دریافت کردند. ابزارهای نمودار اکسل نیز بهطور قابل توجهی ارتقاء یافتهاند.

اگرچه نظرسنجیها در آن زمان نشان میداد که اکثر کاربران با ریبون مخالفت میکنند، مایکروسافت به آن پایبند بود و اکنون، همان افراد تمایلی به بازگشت ندارند.

#### (مک) Excel 2004

اکسل ۲۰۰۴ فقط در مک در دسترس بود.

## (ويندوز) Excel 2003 (ويندوز

رابط کاربری"(Windows, Menus, Icons, Pointer (WIMP" که در نسخههای قبلی اکسل استفاده می شد، در اکسل ۲۰۰۳ بازنشسته شد. منوها و نمادهای کشویی در بالا وجود داشت که اگر از آن استفاده می کردید، آنها را تشخیص می دادید.

جداول در اکسل ۲۰۰۳ معرفی شدند و در نسخههای بعد بهبود یافتند.

#### نسخه قديمي ويندون (۲۰۰۲، ۲۰۰۰، ۹۷، ۹۵، ۴.۰، ۲.۰)

نسخههای قبلی اکسل به سال ۱۹۸۷ و با معرفی اکسل ۲.۰ برمیگردد. قابل تشخیص ترین ویژگیهای اکسل مدتی بود که وجود داشتند.

در سال ۱۹۹۲، اکسل ۴.۰ معرفی شد که شامل نسخه اولیه ویژگی استاندارد AutoFill بود.

اکسل ۵.۰ در سال ۱۹۹۳ منتشر شد و در آن زمان بود که VBA و ماکرو<sup>۱</sup> برای اولین بار ظاهر شدند. در نتیجه تطبیقپذیری VBA، اکسل تا زمان انتشار اکسل ۲۰۰۷ که فرمتهای فایل جدیدی را با حفاظت پیشرفته معرفی کرد، هدف اصلی برای ضعفهای ماکرو بود. اکسل ۹۷، دستیار آفیس یعنی "Clippy" را معرفی کرد، اما اکثر کاربران آن را بسیار آزاردهنده میدانستند. اکسل ۲۰۰۲ آن را به طور پیش فرض خاموش کرده بود، در حالی که اکسل ۲۰۰۷ به طور کلی از شر آن خلاص شد.

# نسخه قدیمی مک (۲۰۰۱، ۲۰۰۰، ۹۸، ۵، ۴، ۳، ۲، ۱)

مایکروسافت یک نرمافزار صفحه گسترده به نام Multiplan داشت که پیش از انتشار اکسل روی MS-DOS و سایر سیستمعامل های کنسول اجرا می شد. با این حال، این یک واقعیت کمتر شناخته شده است. اکسل ۲ که برای اولین بار برای مک منتشر شد، در نسخه اولیه اکسل، به ویندوز منتقل شد.

١٣

<sup>1</sup> Macro

اکسل ۲۰۱۹ در ویندوز و اکسل ۲۰۱۹ در مک به همین نام هستند، و این اولین بار نیست که آنها این کار را انجام میدهند. در سال ۲۰۰۰، اکسل برای ویندوز و مک با نام یکسان در دسترس قرار گرفت.

# نسخه OS/2 (۲.۲،۲.۳)

در سال ۱۹۸۵، مایکروسافت و IBM برای ایجاد یک سیستم عامل OS/2، همکاری کردند. قبل از اینکه IBM در سال ۱۹۹۲ آن را بهطور کامل تصاحب کند، ۳ نسخه از اکسل برای OS/2 وجود داشت.

## رابط کاربری Excel

رابط کاربری مایکروسافت اکسل به الگوی شبکهای از ستونها و ردیفها که در صفحاتگسترده اکسل توضیح داده شدهاند محدود نمی شود.

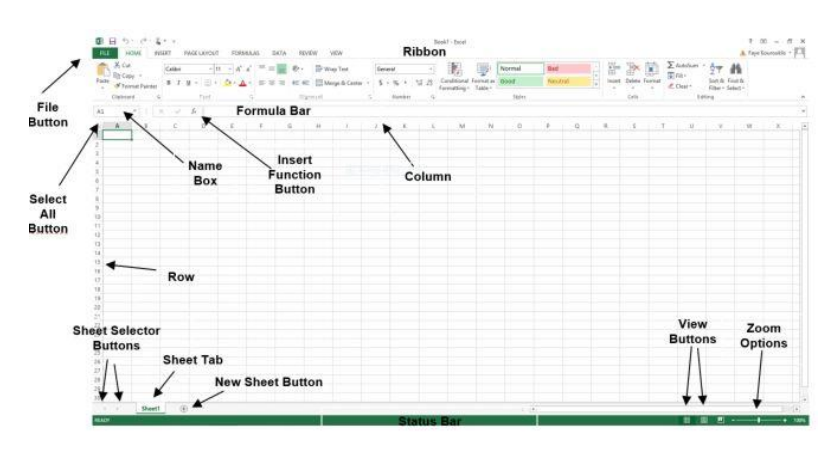

| Interface Element      | Description                                                              |
|------------------------|--------------------------------------------------------------------------|
| Ribbon Tabs            | Ribbon Tab is a tab that organizes commands by topic                     |
| TheRibbon              | Commands underneath the Tabs                                             |
| Ribbon Groups          | Grouping of related commands                                             |
| Dialog Box Launcher    | Opens a dialog box that includes additional commands                     |
| Quick Access Toolbar   | One click accesses to any frequently used command                        |
| Name Box               | Displays cell location and can be used to navigate to a cell<br>location |
| Select All Button      | Selects all the cells in a worksheet                                     |
| Formula Bar            | View, enter, or edit cell contents                                       |
| Insert Function Button | Displays Insert Function dialog box                                      |
| Scroll Bars            | Used to navigate up, down, left & right                                  |
| Zoom Slider            | Zoom into an area of the worksheet                                       |
| View Buttons           | Switch between Normal, Page Layout and Page Break Preview<br>views       |
| Worksheet tabs         | Tabs used to select individual worksheets                                |
| The Workspace          | The area inside of the columns and rows used in Excel                    |
| Columns                | Columns use letters                                                      |
| Rows                   | Rows use numbers                                                         |

#### بررسی ریبون

- Home: طرحبندی استاندارد با دسترسی به ویژگیهای استاندارد، روشهای متداول سازماندهی و موارد دیگر.
- Insert: از این بخش برای وارد کردن جداول (Tables)، شکلها (Figures)، نمودارها (Charts)، هایپرلینکها (Hyperlinks) و سایر اشیاء متنی مختلف استفاده می شود.
- Page Layout: در رابطه با طراحی تمهای اشیاء (Themes)، مقیاس بندی (Scaling)، تنظیم صفحه (Layout)، گزینه های کاربرگ (Sheet Options) و طرح بندی (Layout) می باشد.
- Formula: شامل درج تابع (Insert Function)، رسیدگی فرمول (Auditing Formula)،
   نام محدودہ (Range Name) و گزینہ های محاسبات (Calculations) می باشد.
- Data: شامل ابزارهای داده (Data Tools)، فیلتر یا مرتبسازی (Filter/sort)، و طرح کلی
   (Outlining) همه گزینه های پایگاه داده هستند.
- Review : برای ویرایش (Edit)، نظرات (Comments)، حفاظت (Safeguard) و پیگیری تغییرات (Track Changes) می باشد.
- Wiew: شاخصهایی برای نمایشها (Views)، پنهان کردن یا نمایش (Hide/Show)، بزرگنمایی (Zoom)، کنترلهای پنجره (Window) و ماکروها (Macros) در یک کاربرگ می باشد.

#### كاريوشه Excel

کارپوشهها (Workbooks) نام رایج فایلهای اکسل هستند. در اکسل، برای هر پروژه جدید باید یک کارپوشه جدید ایجاد شود. اکسل ۲۰۱۶ چندین نقطه ورودی برای شروع کار روی یک کاربرگ ارائه میدهد.

هنگام ساخت یک کارپوشه جدید میتوانید از ابتدا شروع کنید، یا میتوانید از یکی از چندین الگوی موجود استفاده کنید.

#### ایجاد یک Blank workbook

در اینجا مراحلی وجود دارد که باید برای ایجاد یک کارپوشه جدید و خالی در مایکروسافت اکسل انجام دهید: با رفتن به منوی File شروع کنید، که پنجره Backstage اکسل را باز میکند.

| ft Sector at                                                                                                    | $\bigcirc$     |
|----------------------------------------------------------------------------------------------------|----------------|
| XI 🔒 🖘 - 🗢 📼                                                                                                    | Æ              |
| FILE HOME INSERT PAGE LAYOUT                                                                                                    | Backstage View |
|                                                                                                    | Info           |
|                                                                                                    | New            |
| $\begin{array}{c c} Paste \\ v \\ v \end{array} \overset{o}{\overset{o}{\overset{o}}{\overset{o}{\overset{o}}{\overset{o}{\overset{o}{\overset{o}}{\overset{o}{\overset{o}}}}}}}}}$ |                |
| Clipboard 🕫 Font 🕼                                                                                                    | Open           |
|                                                                                                    |                |

پس از آن روی New کلیک کنید و سپس روی Blank workbook کلیک کنید.

|        | Book1 - Excel Sign in 🙂 🙁 ? — 🗆       | ×  |
|--------|---------------------------------------|----|
| Ð      | New                                   |    |
| 斺 Home |                                       |    |
| 🗋 New  |                                       |    |
| 🗁 Open |                                       |    |
| Info   | 5 Blank workbook<br>6                 |    |
| Save   | Blank workbook                        |    |
| More   |                                       |    |
|        | Search for onli $P$                   |    |
|        | Suggested searches: Business Personal | Ψ. |

در اینجا، یک صفحه گسترده کاملاً جدید و خالی به طور خودکار ایجاد می شود.

| 8                | 5 . 10              |                |                | Во               | ok2 - Excel                     | Sign in                                            | Ē        |            |         | ×   |
|------------------|---------------------|----------------|----------------|------------------|---------------------------------|----------------------------------------------------|----------|------------|---------|-----|
| File             | Hom                 | Inserl Pa      | ge Form D      | ata Revie        | View Deve                       | Help 😡                                             | Tell me  | ₽, s       | hare    | •   |
| Paste            | -<br>₩<br>*<br>rd ⊡ | A<br>Font<br>Ť | E<br>Alignment | %<br>Number<br>~ | 🚰 Condi<br>🐺 Forma<br>🐺 Cell Si | tional Forma<br>at as Table ~<br>tyles ~<br>Styles | itting ~ | Cells<br>Č | Editing | _   |
| A1               |                     | •              | ×              | f <sub>x</sub>   |                                 |                                                    |          |            |         | ~   |
|                  | А                   | в              | с              | D                | E                               | F                                                  | G        | н          |         | I 🔺 |
| 1<br>2<br>3<br>4 |                     |                | Ne             | u Plank          | Markha                          | ak                                                 |          |            |         |     |
| 5                |                     |                | Ne             | w Blank          | WORKDO                          | ок                                                 |          |            |         |     |
| 6<br>7           |                     |                |                |                  |                                 |                                                    |          |            |         | -   |
| 8                |                     |                |                |                  |                                 |                                                    |          |            |         | -   |
| 4                | Þ                   | Sheet1         | +              |                  |                                 |                                                    |          |            |         | Þ   |
| Ready            | <b>1</b> (          | Accessib       | ility: Good to | go               | Ħ                               |                                                    |          | -          | - + 1   | 00% |

# کارپوشه موجود را باز کنید

نه تنها میتوانید کارپوشههای جدید بسازید، بلکه کارپوشههای ذخیرهشده را نیز میتوانید باز کنید. دادهها ممکن است از قبل در یک کاربرگ وجود داشته باشند. ممکن است در فرمت اصلی خود یا در مایکروسافت اکسل باز شود. فقط کاری را که در اینجا نوشته شده است انجام دهید:

از منوی File، گزینه Backstage view را انتخاب کنید و سپس روی Open کلیک کنید.

|        | Book1 - Excel Sign in 🙂 🙁 ? — 🗆 | × |
|--------|---------------------------------|---|
| e      | Good morning                    |   |
| ☆ Home | ∽ New                           | - |
| 🕒 New  | A 8 C                           |   |
| 🗁 Open | 3<br>2<br>3                     |   |
| Info   | 4<br>5<br>6<br>7                |   |
| Save   | Blank workbook                  |   |
| More   | More templates $\rightarrow$    |   |
|        | Recent Pinned                   |   |
|        |                                 | - |

اکنون میتوانید در تب "Recent" از مایکروسافت اکسل برای دسترسی به فایلهای ذخیرهشده قبلی از هارددیسکهای محلی یا فضای ذخیرهسازی ابری خود (OneDrive) استفاده کنید.

# باز كردن فايل موجود از حافظه محلى

روی گزینه Browse کلیک کنید تا یک فایل از کامپیوتر خود انتخاب کنید.

| ¢       |             |
|---------|-------------|
|         | Open        |
| New     |             |
|         | L Recent    |
| Save    | OneDrive    |
| Save As |             |
|         | This PC     |
| Share   | Add a Place |
| Export  | i Browse    |
| Publish |             |
|         |             |

کادر Open ظاهر می شود و می توانید به حافظه محلی کامپیو تر خود دسترسی پیدا کنید. فایلی را که می خواهید باز کنید پیدا کنید، سپس دکمه Open را فشار دهید.

| X Open                                                                                            | Location                  |            |                 | ×                 |
|---------------------------------------------------------------------------------------------------|---------------------------|------------|-----------------|-------------------|
| $\leftrightarrow \rightarrow \infty \uparrow \square \ll Use$                                     | rs > Javatpoint > Desktop | 5 ~        | Search Desktop  | م                 |
| Organize 👻 New folde                                                                              | •                         |            |                 | 82 - 🔳 🕜          |
| This PC                                                                                           | Name                      | D          | ate modified    | Туре              |
| 3D Objects                                                                                        | Employee                  | 04         | -02-2020 12:59  | Microsoft Excel W |
| Desktop Documents Documents Downloads Music Pictures Videos Uvideos New Volume (D: New Volume (D: | Selec                     | ted workbo | ook             |                   |
| Network                                                                                           | < Rook2                   |            | All Excel Files |                   |
|                                                                                                   |                           | Tools 🔻    | Open -          | Cancel            |

کاربرگ Employee موجود در دسکتاپ باز شده است.

# باز کردن فایلهای خود از فضای ذخیرهسازی ابری

برای دسترسی به فایل اکسل خود از سرویس ابری مانند وان درایو، مراحل زیر را دنبال کنید:

برای دسترسی به فضای ذخیرهسازی ابری واندرایو خود از ناحیه Backstage اکسل، این مراحل را دنبال کنید:

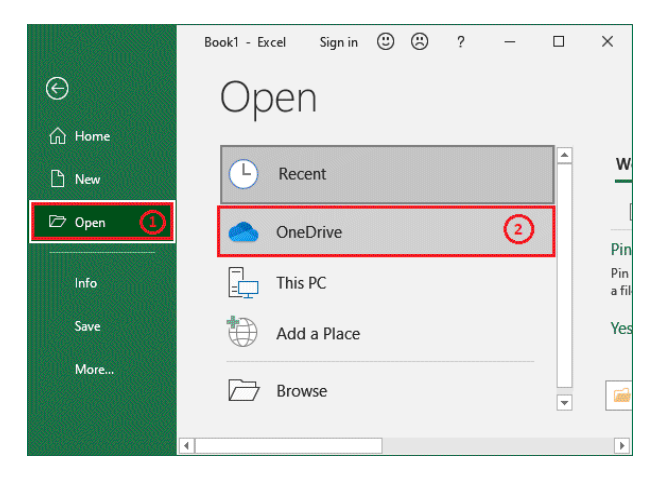

اگر قبلاً وارد نشدهاید، به حساب واندرایو خود وارد شوید.

|                                                                                                    | Book1 -     | Excel                                                                                                    | Sign in  | ٢       | ٢       | ?     | -          |      | × |
|----------------------------------------------------------------------------------------------------|-------------|----------------------------------------------------------------------------------------------------|----------|---------|---------|-------|------------|------|---|
| ©                                                                                                    | Open        |                                                                                                    |          |         |         |       |            |      |   |
| ☆ Home                                                                                                    | L Recent    | lesson and the second second s | Drive    |         |         |       |            |      |   |
| 🗅 New                                                                                                    |             | Use OneDrive to<br>with anyone.                                                                                                    | access y | our fil | es from | anywh | ere and st | hare |   |
| 🗁 Open                                                                                                    | OneDrive    |                                                                                                    |          | 6       | 2       |       |            |      |   |
| Info                                                                                                    | This PC     |                                                                                                    | ••       |         |         |       | ••••       |      |   |
| Save                                                                                                    | Add a Place |                                                                                                    |          | ſ       | ٦       |       | ,          | ור   |   |
| Save As                                                                                                    | Browse      | - <u>-</u> -                                                                                                    |          |         |         |       |            | -    |   |
| History                                                                                                    |             | Learn more<br>Sign up                                                                                                    |          |         |         |       |            |      |   |
| Print                                                                                                    |             | Sign In                                                                                                    | 1        |         |         |       |            |      |   |
| More                                                                                                    |             | Sign in                                                                                                    | 1        |         |         |       |            |      |   |
| STORE AND A DESCRIPTION OF A DESCRIPTION OF A DESCRIPTION OF A DESCRIPTION OF A DESCRIPTION OF A DESCRIPTION OF | •           |                                                                                                    |          |         |         |       |            |      | Þ |

اکنون به فایل موجود ذخیره شده در فضای ذخیرهسازی ابری دسترسی دارید.

اگر در چند روز گذشته آن را باز کردهاید، میتوانید با جستجوی کارپوشههایی که اخیراً استفاده کردهاید، به جای جستجوی کارپوشه موردنظرتان، در زمان صرفهجویی کنید.

#### باز کردن فایلهای موجود خود از Recent files

در اکسل، یک پوشه Recent در تنظیمات برنامه موجود است که اسنادی را که اخیراً در حافظه پنهان (کش) دیده شده است، نشان میدهد. برای دسترسی به فایل اکسل، این دستورالعملها را دنبال کنید:

روی Open در قسمت Backstage اکسل کلیک کنید، سپس فایلی را که میخواهید در Recent باز کنید پیدا کنید.

|                | Book1 - Excel Sign in                    | ٢ | ٢   | ?          | -          |               | ×        |
|----------------|------------------------------------------|---|-----|------------|------------|---------------|----------|
| €              | Good afternoon                           |   |     |            |            |               |          |
| ☆ Home         | ✓ New                                    |   |     |            |            |               | <b>^</b> |
| 🕒 New          | A B C<br>1<br>2<br>3                     |   |     |            |            |               |          |
| D Open         | 4<br>3<br>6<br>7                         |   |     | -          |            |               |          |
| Info           | Blank workbook                           |   | Nut | rition tra | acker      |               |          |
| Save           |                                          |   |     | More to    | emplates   | $\rightarrow$ |          |
|                | Recent Pinned                            |   |     |            |            |               |          |
| Print          | Recently opened files Name               |   |     | Date m     | odified    |               |          |
| Share          | June Report<br>Downloads » files » Excel |   |     | Yesterd    | ay at 20:2 | 6             |          |
| Export<br>More | July Report<br>Downloads » files » Excel |   |     | Yesterd    | ay at 20:2 | :1            |          |
|                | purchase<br>Documents                    |   |     | Yesterd    | ay at 12:3 | 4             | Ŧ        |

# کارپوشه خود را پین (سنجاق) کنید

اگر اغلب از یک کاربرگ استفاده میکنید، میتوانید آن را به نمای Backstage خود پین کنید تا بتوانید بهراحتی آن را بازیابی کنید. اولین قدم این است که با کلیک روی دکمه "Open" پنجره "Backstage" را باز کنید. کارپوشههای اصلاح شده شما در مرکز قرار میگیرند.

پیش از اینکه آن را سنجاق کنید، باید مکاننما را روی صفحهگسترده مورد نظر حرکت دهید. در پنجره جدید، یک آیکن سنجاق در کنار کاربرگ ظاهر میشود. دستورالعملهای روی صفحه را دنبال کنید و سنجاق را انتخاب کنید.

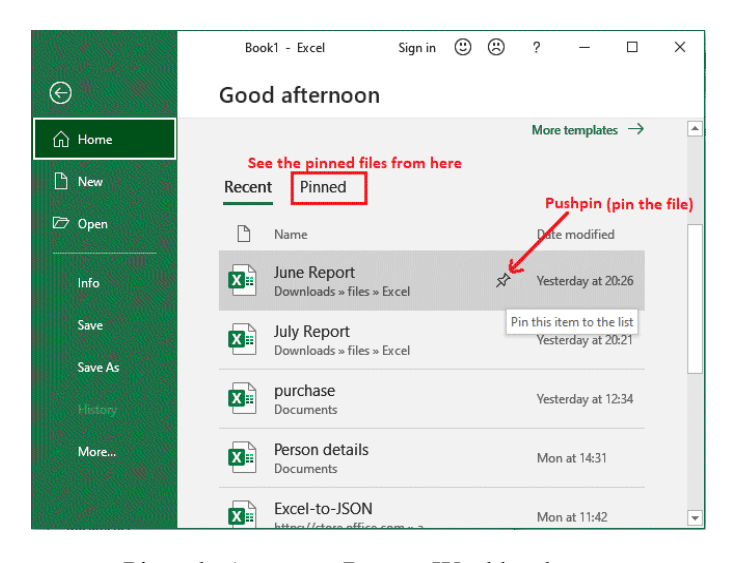

کارپوشه ممکن است از طریق Recent Workbook یا حتی برگه Pinned بازیابی شود. به سادگی روی دکمه سنجاق مجدداً کلیک کنید تا کارپوشه از صفحه پین شدهها خارج شود.

### حالت سازگاری (Compatibility)

ممکن است با نسخهای از اکسل مانند اکسل ۲۰۰۳ و اکسل ۲۰۰۰ که چندین سال قدمت دارد کار کنید و فایلهایی از آن نسخه در اطراف خود داشته باشید. آن کاربرگها گاهی به توجه و اصلاح شما نیاز دارند. هنگام باز کردن فایلی از این نوع، نمای Compatibility بهطور خودکار فعال میشود.

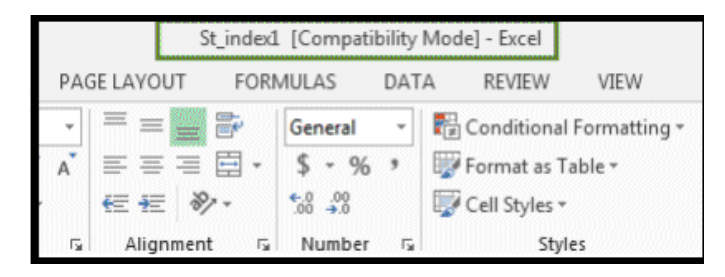

وقتی به Compatibility Mode میروید، ممکن است برخی از توابع غیرفعال شوند. به عنوان مثال، اگر فایلی در اکسل ۲۰۰۳ ایجاد شده باشد، فقط تبها و دستورالعملهای آن نسخه اکسل قابل دسترسی خواهند بود. در نتیجه، فقط میتوانید از توابع موجود در نرمافزاری که کاربرگ را ایجاد کرده است استفاده کنید.

برای خروج از Compatibility Mode، باید کاربرگ را به آخرین نوع نسخه بهروزرسانی کنید. اگر با افرادی که هنوز از نسخه قدیمی اکسل استفاده میکنند، همکاری میکنید، توصیه میشود کاربرگ را در حالت Compatibility نگه دارید.

#### تبديل كارپوشىه

اگر میخواهید از تمام پیشرفتها در اکسل استفاده کنید، میتوانید کاربرگ را به فرمت مورد استفاده در جدیدترین نسخه اکسل تبدیل کنید. بهعنوان مثال، یک کارپوشه را از نسخه قبلی به فرمت فعلی بهروزرسانی کنید.

اگر میخواهید یک فایل اکسل قدیمی را باز کنید، این مراحل را دنبال کنید.

پنل Information را در سمت چپ Backstage اکسل انتخاب کنید.

| e       | Book1 - Excel Sign in 🙂 🔅 ? — 🗆<br>Excel backstage view<br>Good afternoon | × |
|---------|---------------------------------------------------------------------------|---|
| 斺 Home  | ✓ New                                                                     | - |
| 🗅 New   | A 0 C                                                                     |   |
| 🗁 Open  | 1<br>7<br>3<br>4                                                          |   |
| Info    | 5<br>6<br>7                                                               |   |
| Save    | Blank workbook                                                            |   |
| Save As | More templates $\rightarrow$                                              |   |
| More    | Recent Pinned                                                             | Ŧ |

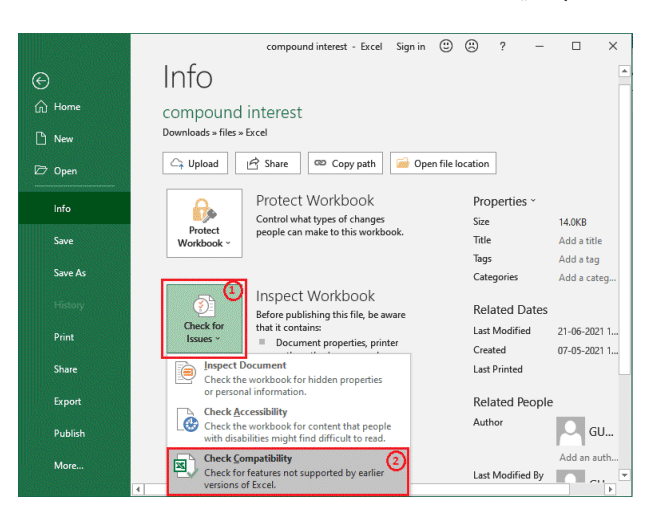

برای انجام این کار، به منوی Help بروید، گزینه Check for Issue را انتخاب کنید و سپس Check را انتخاب کنید و سپس Compatibility

مشکلات Compatibility با فایل فعلی در اینجا ظاهر می شود. پس از انتخاب نسخه اکسل روی OK کلیک کنید.

| Microsoft Excel - Comp<br>If the workbook is s<br>earlier version of Mi<br>available. | atibility Checker<br>aved in an earlier file forma<br>icrosoft Excel, the listed fea | ? ×<br>at or opened in an<br>tures will not be |
|---------------------------------------------------------------------------------------|--------------------------------------------------------------------------------------|------------------------------------------------|
| Select versions to show                                                               | / -                                                                                  |                                                |
| <ul> <li>Excel 97-2003</li> </ul>                                                     |                                                                                      | Occurrences                                    |
| <ul> <li>Excel 2007</li> </ul>                                                        |                                                                                      | •                                              |
| <ul> <li>Excel 2010</li> </ul>                                                        | this workhook contain                                                                | 17                                             |
| ✓ Excel 2013                                                                          | supported by the                                                                     | Help                                           |
| ✓ Excel 2016                                                                          | iese formats will be<br>st format available.                                         | Excel 97-2003                                  |
| Check compatibility v                                                                 | when saving this workbook                                                            |                                                |
| Copy to <u>N</u> ew Sheet                                                             |                                                                                      | <u>о</u> к                                     |

Save As را انتخاب کنید. محل ذخیره کارپوشه را انتخاب کنید، نام فایل را انتخاب کنید، سپس روی Save کلیک کنید.

کارپوشه شما بهروزرسانی شده است.

#### ذخیره و اشتراکگذاری کارپوشهها

هنگامی که کاربرگ جدیدی در اکسل ایجاد میکنید، باید آن را ذخیره کنید تا بتوانید بعداً آن را تغییر دهید. میتوانید مانند نسخههای قبلی، فایلهای اکسل را بهصورت محلی ذخیره کنید. اکسل ۲۰۱۶ و نسخههای بعدی، بر خلاف نسخههای قبلی، کارپوشهها را در واندرایو ذخیره میکنند.

اکسل میتواند کارپوشهها را برونریزی کند و به اشتراک بگذارد.

#### گزینههای Save و Save As

Save و Save As گزینه های ذخیره فایل اکسل هستند. این دو گزینه مشابه هستند اما دارای تمایزات کلیدی هستند.

- Save: برای ذخیره تغییرات هنگام ایجاد یا ویرایش کاربرگ استفاده می شود. این فرمان اصلی شماست.
- اولین باری که یک فایل را ذخیره میکنید، باید مکان و نامی را انتخاب کنید. روی Save
   کلیک کنید تا با مکان و نام مشابه ذخیره شود. Strl+S نیز همین کار را میکند.
- Save As این فرمان کاربرگ اصلی را کپی میکند. هنگام استفاده از Save As باید نام و مکان کپی را تغییر دهید.

#### مراحل ذخيره كارپوشه

هنگام شروع پروژه جدید یا تغییر پروژه موجود، باید کارپوشه خود را ذخیره کنید. ذخیره مکرر، از مفقود شدن کار شما جلوگیری میکند.

uick Access Toolbars (۱) را باز کنید و Save را انتخاب کنید.

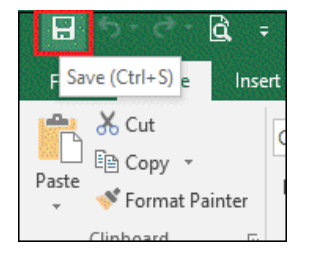

کا) هنگام ذخیره یک فایل برای اولین بار، پنجره Save As در Backstage ظاهر می شود. یک مکان را انتخاب کنید و نام فایل خود را تغییر دهید.

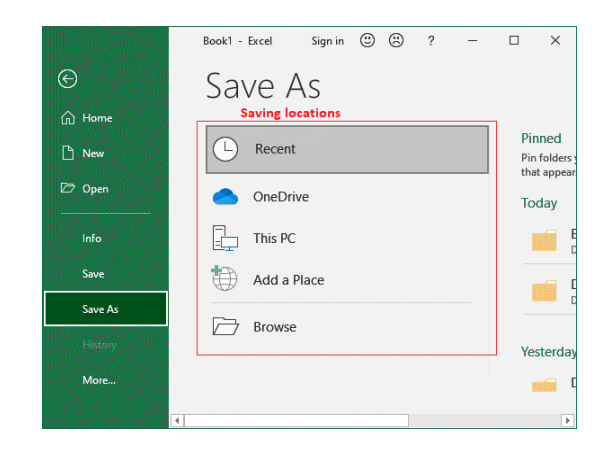

۳) برای ذخیره کاربرگ، روی Browse کلیک کنید. سپس روی OneDrive کلیک کنید تا فایل در آنجا ذخیره شود.

در این مرحله پنجره Save As ظاهر می شود. کارپو شه شما در یک فضای ذخیره سازی محلی ذخیره می شود. برای ذخیره کاربرگ، نام فایل را تایپ کرده و روی Save کلیک کنید.

| → * *              | > Co    | mputer > Documents > | ~             | Ō       | Search Documents  |    |
|--------------------|---------|----------------------|---------------|---------|-------------------|----|
| rganize 🗸 Ne       | w folde | r                    |               |         | 8≕ ▼              | (  |
| 📃 Desktop          | * ^     | Name                 | Date          |         | Type Siz          | e  |
| 🖶 Downloads        | *       | Custom Office Tem    | 05-02-2019 20 | :00     | File folder       |    |
| Documents          | st      | Dell Downloads       | 05-02-2018 22 | :53     | File folder       |    |
| Nictures           | *       | 📴 My Data Sources    | 22-06-2021 12 | :03     | File folder       |    |
| 🕳 New Volume       | *       | NetBeansProjects     | 14-02-2018 21 | :37     | File folder       |    |
| New Volume         | *       | Sound recordings     | 19-04-2019 09 | :40     | File folder       |    |
| Computer           |         | web                  | 09-10-2018 21 | :22     | File folder       |    |
| Excel              |         | Person details       | 05-07-2021 13 | :32     | Microsoft Excel W |    |
| _ Licei            | ~ ~     | < Enter f            | ile name      |         |                   | 10 |
| File <u>n</u> ame: | Demo    | file                 |               |         |                   | -  |
| Save as type:      | Excel   | Workbook             |               |         |                   |    |
| Authors:           | GUNJ    | ANGARG               | Tags: Ad      | d a taq |                   |    |
|                    |         |                      |               |         |                   |    |
|                    |         | Save Thumbnail       |               |         |                   |    |

یک کپی از صفحه گسترده ذخیره خواهد شد. فرمان (Save (Ctrl + S ممکن است دوباره برای ذخیره تغییرات شما در کاربرگ هنگام ایجاد آنها استفاده شود.

# استفاده از Save برای ایجاد کپی

یک کپی از کارپوشه ایجاد کنید تا نسخه جدید را با حفظ نسخهاصلی ذخیره کنید. برای مثال، اگر فایلی به نام "Sales Data" دارید، میتوانید آن را بهعنوان "Sales Data-2" ذخیره کنید تا بتوانید فایل جدید را تغییر دهید و همچنان به نسخهاصلی مراجعه کنید.

دکمه Save As را در نمای Backstage فایل باز شده انتخاب کنید. اگر برای بار اول این کار را انجام می دهید، فقط مکانی را برای ذخیره داده های خود انتخاب کنید و به آن یک نام جدید بدهید.

#### بازيابي خودكار (Auto Recover)

هنگام کار در یک صفحهگسترده، اکسل بهطور خودکار آن را در یک پوشه موقت ذخیره میکند. Auto Recover اکسل به شما این امکان را میدهد تا اگر فراموش کردهاید تغییرات خود را ذخیره کنید یا اگر اکسل شما خراب شود، فایلی را بازیابی کنید.

#### استفاده از Auto Recover

- ۱) آخرین نسخه اکسل را باز کنید. اگر نسخههای قبلی فایل بهطور خودکار ذخیره شده باشند، پنجره Document ظاهر می شود.
- ۲) روی یک فایل کلیک کنید تا باز شود. کارپوشه را پس خواهند گرفت.

با استفاده از نمای Backstage، میتوانید تمام فایلهای AutoSaved خود را مرور کنید تا فایل مورد نظر را پیدا کنید. به منوی Help نگاه کنید، سپس گزینه Workbooks Workbooks را انتخاب کنید. از این مرحله به بعد میتوانید گزینه بازیابی خودکار مورد نیاز را پیکربندی کنید.

| x 🛛 🖓 🕤                                                                        | ~ (                 | . ھ                 |                      | à,        |              |            |  |  |
|--------------------------------------------------------------------------------|---------------------|---------------------|----------------------|-----------|--------------|------------|--|--|
| FILE                                                                           | OME                 |                     | INS                  | SERT      |              | PAGE       |  |  |
| <b>*</b> *                                                                     | Euphemia - 10 -     |                     |                      |           |              |            |  |  |
| Paste                                                                          | в                   | I                   | U                    | +         | 88           | - <u>ð</u> |  |  |
| Clipboard 15                                                                   |                     |                     | Α                    | ute       | <b>)</b> t   |            |  |  |
| A1                                                                             | ٣                   | :                   | ry<br>fi             | eco<br>le | ve           | reg        |  |  |
| Docume<br>Excel has reco<br>Save the ones                                      | ent<br>vered<br>you | Re<br>I the<br>wish | ECC<br>follo<br>to k | owing     | ry<br>g file | 5.         |  |  |
| Available File                                                                 | s d                 | 6                   |                      |           |              |            |  |  |
| Tamily budget.xlsx [Origin<br>Version created last time t<br>2/11/2013 3:27 PM |                     |                     |                      |           |              |            |  |  |
| hi                                                                             |                     |                     |                      |           |              |            |  |  |

#### برونریزی کارپوشهها

فایلهای اکسل بهصورت پیشفرض با فرمت فایل xlsx. ذخیره میشوند. کارپوشه PDF و اکسل ۹۷–۲۰۰۳ ممکن است در شرایط خاصی مناسب باشد. اکسل به ما اجازه میدهد تا کارپوشه را در چندین فرمت فایل برونریزی (export) کنیم. برونریزی کارپوشه به عنوان یک فایل PDF

اگر میخواهید کارپوشه خود را با شخصی که اکسل را روی سیستم خود نصب ندارد اما Adobe Acrobat روی کامپیوتر خود نصب دارد به اشتراک بگذارید، ممکن است یک فایل PDF بسیار مفید باشد. کارپوشه شما با استفاده از یک PDF توسط گیرندگان مشاهده می شود اما ویرایش نمی شود.

برای باز کردن نمای Backstage، ابتدا روی File کلیک کنید. روی Export کلیک کنید، سپس گزینه Create PDF/XPS را انتخاب کنید.

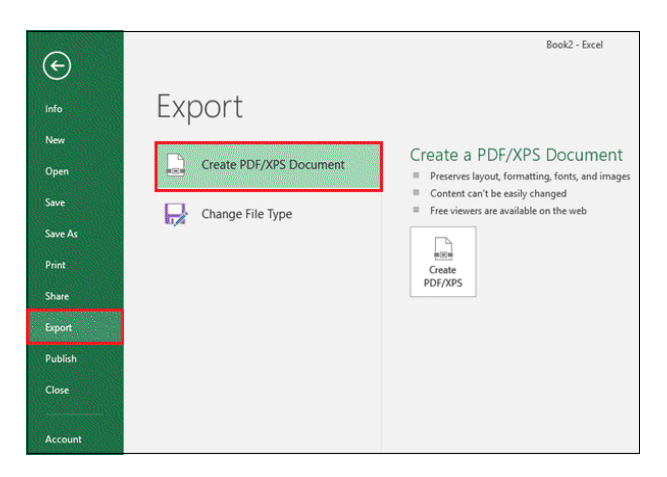

پنجره Save As را خواهید دید. نام فایلی را که میخواهید ذخیره کنید وارد کنید و روی دکمه Publish کلیک کنید.

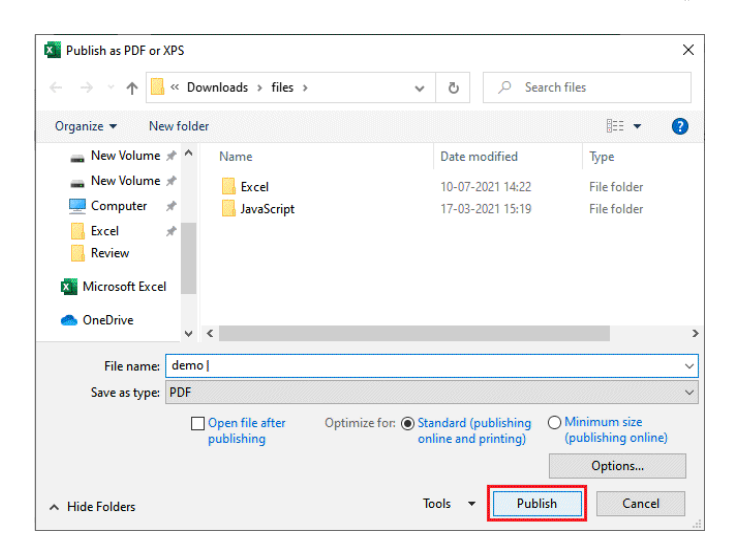

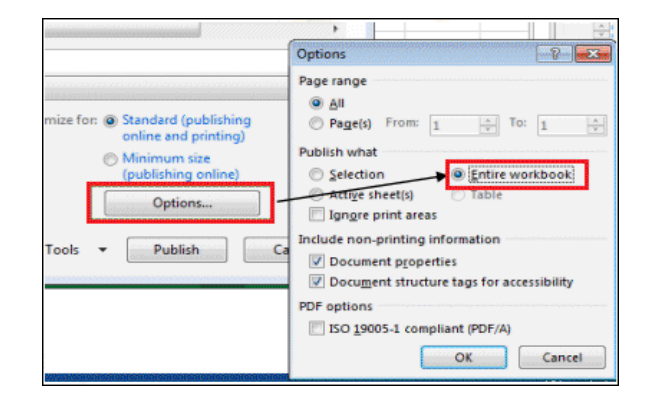

# برونریزی کارپوشه خود به برخی از فایلهای دیگر

اگر میخواهید کاربرگ خود را با شخصی که از نسخه قبلی اکسل استفاده میکند به اشتراک بگذارید، ممکن است بخواهید آن را به عنوان کارپوشه اکسل ۹۷–۲۰۰۳ برونریزی کنید. اگر به یک نسخه کارپوشه Plain-Text نیاز دارید، میتوانید به جای آن از یک فایل CSV استفاده کنید.

برای باز کردن نمای Backstage، فایل را از منوی View انتخاب کنید. روی Export کلیک کنید، سپس از منوی کشویی که ظاهر می شود، نوع دیگری از فایل را انتخاب کنید.

پس از انتخاب فرمت مورد نظر فایل، روی Save As کلیک کنید.

یک پنجره به نام Save As ظاهر میشود. پس از اینکه تصمیم گرفتید کارپوشه را کجا ذخیره کنید و نام فایل را به آن بدهید، روی Save کلیک کنید.

# فصل ۲

# ویژگیهای اساسی Excel

در این فصل، برخی از ویژگیهای اصلی اکسل از جمله صفحاتگسترده، درک ردیفها و ستونها، فرمتبندی شرطی، ویژگیهای دیگر کاربران، ویژگی اکسل و نحوه درونریزی و برونریزی دادهها در فایل اکسل را خواهید آموخت.

#### آشنایی با صفحهگسترده Excel

حداقل یک کاربرگ در هر کارپوشه وجود دارد. اگر چندین کاربرگ ایجاد کنید تا کارپوشه خود را بهتر بچینید برای شما مفید خواهد بود و هنگام کار با حجم قابل توجهی از دادهها، پیدا کردن چیزها را آسانتر میکند. همچنین میتوانید کاربرگها را گروهبندی کنید تا دادهها را همزمان روی چندین کاربرگ اعمال کنید.

# تغییر نام کاربرگ

هنگام ایجاد یک کارپوشه مدرن اکسل یک کاربرگ Sheet1 ارائه می شود. نام یک کاربرگ ممکن است برای توصیف دقیقتر آنچه درون آن است تغییر داده شود.

روی هر کاربرگ که میخواهید نام آن را تغییر دهید کلیک راست کنید، سپس منوی Rename را انتخاب کنید.

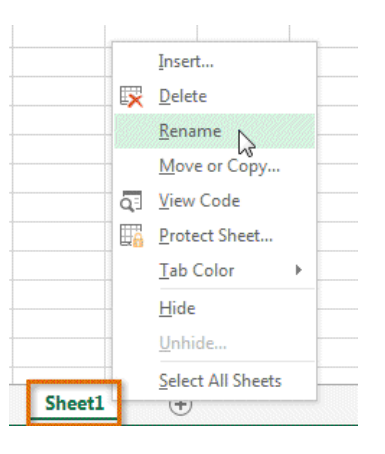

نام کاربرگ مورد نظر خود را در قسمت مربوطه وارد کنید.

| ►  | Januar | $\triangleright$ $\oplus$ |
|----|--------|---------------------------|
| 20 |        |                           |
| 37 |        |                           |
| 36 |        |                           |
| 35 |        |                           |
| 34 |        |                           |
|    |        |                           |

Enter را فشار دهید یا از کامپیوتر و ماوس خود برای حرکت به خارج از کاربرگ خود استفاده کنید. نام صفحهگسترده تغییر خواهد کرد.

| 34 |                   |         |   |
|----|-------------------|---------|---|
| 35 |                   |         |   |
| 36 |                   |         |   |
| 37 |                   |         |   |
| 20 |                   |         |   |
|    | $\leftrightarrow$ | January | ÷ |

درج کاربرگ جدید

وقتی کلید New sheet را پیدا کردید، روی آن کلیک کنید.